# ÚLTIMA ACTUALIZACIÓN: 12/12/2018

# Sumario

| 1 INTRODUCCIÓN                     | 1  |
|------------------------------------|----|
| 2 INSTALACIÓN                      | 2  |
| 2.1 REPOSITORIO DE PLANTILLAS      | 2  |
| 2.2 INSTALACIÓN                    | 2  |
| 2.3 ÁREAS Y SECCIONES              | 6  |
| 2.4 MENÚ                           | 6  |
| 3 POSICIONES                       | 7  |
| 4 FICHEROS Y CARPETAS              | 7  |
| 5 MÓDULOS                          | 8  |
| 5.1 MÓDULO CABECERA CENTRAL        | 8  |
| 5.2 MÓDULO CABECERA DERECHA        | 8  |
| 5.3 MÓDULO CABECERA IZQUIERDA      | 8  |
| 5.4 MÓDULO CARRUSEL PRINCIPAL      | 8  |
| 5.5 MÓDULO DATOS DEL AYTO          | 8  |
| 5.6 MÓDULO EVENTOS                 | 8  |
| 5.7 MÓDULO CARRUSEL FOTOS ANTIGUAS | 8  |
| 5.8 MÓDULO IDIOMA                  | 8  |
| 5.9 MÓDULO LSSI                    | 8  |
| 5.10 MÓDULO MENÚ                   | 9  |
| 5.11 MÓDULO MENÚ EN HTML           | 9  |
| 5.12 MÓDULO MENÚ MAPA WEB          | 9  |
| 5.13 MÓDULO NOTICIAS               | 9  |
| 5.14 MÓDULO PERFIL DE              | 9  |
| 5.15 MÓDULO PRIVACIDAD             | 9  |
| 5.16 MÓDULO REDES SOCIALES         | 9  |
| 5.17 MÓDULO TABLÓN DE ANUNCIOS     | 9  |
| 5.18 MÓDULO VÍDEO DESTACADO        | 9  |
| 5.19 MÓDULO ADMINISTRACIÓN VIRTUAL | 9  |
| 6 TECLAS ACCESO DIRECTO            | 9  |
| 7 AYUDA                            | 10 |

# 1 INTRODUCCIÓN

Página Web diseñada mediante las últimas tecnologías en el diseño y desarrollo de páginas HTML. Esta implementada en **HTML5** estándar compatible con todos los navegadores, utiliza hojas de estilo en cascada "**CSS**" y se tiene en cuenta el nivel de accesibilidad WAI-AA.

**CSS** (Cascading Style Sheets, u Hojas de Estilo en Cascada) es la tecnología desarrollada por el World Wide Web Consortium (W3C) con el fin de separar la estructura de la presentación.

## Conformidad con las Directrices de Accesibilidad para el Contenido Web 2.0 (WCAG 2.0)

**DOCTYPE**: <!DOCTYPE html>

# 2 INSTALACIÓN

## 2.1 REPOSITORIO DE PLANTILLAS

Desde el repositorio de plantillas están disponibles todas las plantillas para poder instalar fácilmente en cmsdip-pro. Puede acceder en la siguiente dirección http://www.dipalme.org/Servicios/cmsdipro/plantillas.nsf o bien desde el menú Sistema > Repositorio de plantillas del cmsdip-pro.

| b 🔒 Inicio  | 🔅 Sistema <del>-</del> | 📕 Menús 🗸    | Contenidos  |
|-------------|------------------------|--------------|-------------|
| Pro Par     | Panel de Cont          | trol         |             |
|             | Administració          | n            |             |
|             | Configuración          | General      |             |
| 6           | Mantenimient           | o plantillas |             |
|             | Repositorio de         | e Plantillas |             |
| Anexos      | Textos Inform          | ativos       | Destacados  |
|             | Estadísticas           |              |             |
|             | Mantenimient           | o            |             |
| i           |                        | E            |             |
| Información | n I.A                  | .E.          | Legislación |

## 2.2 INSTALACIÓN

Seleccione la plantilla deseada y pulse en botón "Instalar"

|                | Plantilla                                           | Idioma | Versión | Fecha      | Autor                   |            |
|----------------|-----------------------------------------------------|--------|---------|------------|-------------------------|------------|
| Velopublic org | Plantilla Vélez<br>Rubio                            |        | 2.0     | 29/07/2014 | Antonio Restoy Carvajal |            |
|                | Referencia: velezrubio<br>Categoría: Administración | \$     |         |            |                         | Instalar » |
|                | Plantilla web Vélez Rubio                           |        |         |            |                         |            |
|                |                                                     |        |         |            |                         |            |

A continuación seleccione la entidad donde va a instalar la plantilla y por último pulse el botón instalar situado en la parte superior derecha de la pantalla.

#### Plantilla Macael

|                                                           |                                                       |                              |                                              | Instalar Can                                                                                                    |
|-----------------------------------------------------------|-------------------------------------------------------|------------------------------|----------------------------------------------|----------------------------------------------------------------------------------------------------|
| Título : (*)<br>Categoría: (*)<br>Referencia:<br>Carpeta: | Plantilla Vélez Rubio<br>Administración<br>velezrubio | Versión:<br>Fecha:<br>Autor: | 2.0<br>29/07/2014<br>Antonio Restoy Carvajal |                                                                                                    |
|                                                           |                                                       | Ayuntami                     | ento de Abrucena=>Ay 🛊                       | And the second second s |

Si todo ha ido bien aparecerá el mensaje la plantilla se ha instalado correctamente.

Después vaya a **Administración > Configuración general** y si no tiene creado el documento de configuración creelo.

Seleccione la plantilla que acaba de crear y complete los campos obligatorios.

| Título : (*)               | Título de la página web       | finana-<br>Página/Subpágina: | Creado:<br>Modificado:                                                     |
|----------------------------|-------------------------------|------------------------------|----------------------------------------------------------------------------|
| Descripción:<br>(*)        | Descripión de la web          | INE o ID: 04045              | Tamaño:<br>NotesID: NEW_1fc                                                |
| Plantilla:                 | restoy 🗘                      | INE Intranet: 4045           | UniversalID: 8A8FFFB8AE762E5CC1257D49<br>Vista-Previa:                     |
| Áreas y Sec<br>Opciones av | ciones<br>vanzadas<br>uscador |                              | ✓ Parámetros (Configuración)<br>Idioma: Español ‡ ≤<br>Entidad<br>estaclad |
| Opciones b                 |                               |                              | Permitir extension                                                         |

#### Plantilla Macael

Una vez seguidos estos pasos la web debe visualizarse en cualquier navegador en la dirección siguiente, cambiando el parámetro  $\mathbf{p}$ = por el de la página actual o bien pulsando en el enlace vista-previa.

http://www.dipalme.org/Servicios/cmsdipro/index.nsf/index.xsp?p=macael

## 2.3 ÁREAS Y SECCIONES

A continuación cree las áreas y secciones si lo considera oportuno. **Áreas**, nos permite diferenciar en una misma web diferentes departamentos, en raras ocasiones las vamos a utilizar.

**Secciones**, es importante que se definan las secciones como la categoría principal de una sección. Ejemplo de secciones Ayuntamiento, Guías, etc...

| Áreas                 |                 |                      |
|-----------------------|-----------------|----------------------|
| Secciones             |                 |                      |
|                       |                 | X Eliminar + Nuevo   |
| Creado                | Sección         | Referencia           |
| 0 16/07/2014 10:26:14 | Cultura         | cultura              |
| 0 16/07/2014 10:26:20 | Deportes        | deportes             |
| 0 16/07/2014 10:26:07 | La Mancomunidad | mancomunidad         |
| 0 16/07/2014 10:26:35 | Proyectos       | proyectos            |
|                       |                 | Anterior 1 Siguiente |

## **2.4 MENÚ**

Por último es importantísimo que crees el mantenimiento de menú principal con la referencia "**mainmenu**"

Ejemplo:

| Título : (*)        | Menú Abrucena       |      | Estado: | Publicado Publicado | Creado:<br>Modificado   |
|---------------------|---------------------|------|---------|---------------------|-------------------------|
| Descripción:<br>(*) | Menú principal Abru | cena |         |                     | Autores:                |
| Plantilla: (*)      | cantoria            | \$   |         |                     | Tamaño:                 |
| Referencia:         | mainmenu            |      |         |                     | NotesID:<br>UniversalID |
| (*)                 | Q                   |      |         |                     |                         |
|                     |                     |      |         |                     | ▶ Parám                 |

## **3 POSICIONES**

La Web esta compuesta por las siguientes posiciones:

| I.     | top           |
|--------|---------------|
| II.    | idioma        |
| III.   | cab_izq       |
| IV.    | cab_cen       |
| V.     | cab_der       |
| VI.    | menu          |
| VII.   | carrusel      |
| VIII.  | contenidos    |
| IX.    | noticias      |
| X.     | eventos       |
| XI.    | anuncios      |
| XII.   | fotos         |
| XIII.  | video         |
| XIV.   | redes         |
| XV.    | datos_ayto    |
| XVI.   | admin_virtual |
| XVII.  | perfil_de     |
| XVIII. | legal         |
|        |               |

Para ver las posiciones en la plantilla podemos utilizar la combinación de teclas CTRL+ALT+T

## **4 FICHEROS Y CARPETAS**

La plantilla esta compuesta por los siguientes ficheros y carpetas: FICHEROS: index.html, fichero para la página de inicio contenidos.html, fichero para renderizar el resto de contenido. **favicon.ico**, icono de visualización junto a url de la web. **template\_preview.png**, imagen de la web, tamaño 640xN px. **template\_thumbnail.png**, imagen de la web en pequeño, tamaño 250x160 px.

## CARPETAS:

css, contiene los ficheros de estilos js, contiene los ficheros javascript images, contiene las imágenes de la plantilla

## 5 MÓDULOS

#### 5.1 MÓDULO CABECERA CENTRAL

Visualiza en la cabecera izquierda información (tlfno. y email) del ayto.

#### **5.2 MÓDULO CABECERA DERECHA**

Visualiza en la cabecera derecha el logo de Macael Turismo

#### 5.3 MÓDULO CABECERA IZQUIERDA

Visualiza en la cabecera izquierda el logo del Ayto.

## 5.4 MÓDULO CARRUSEL PRINCIPAL

Visualiza el carrusel principal

## 5.5 MÓDULO DATOS DEL AYTO.

Visualiza los datos del Ayto.

#### 5.6 MÓDULO EVENTOS

Visualiza los eventos del Ayto.

#### 5.7 MÓDULO CARRUSEL FOTOS ANTIGUAS

Visualiza el carrusel de las fotos antiguas

## 5.8 MÓDULO IDIOMA

Visualiza un acceso directo para cambiar de Español a Inglés

#### 5.9 MÓDULO LSSI

Visualiza los enlaces de Privacidad, Cookies, ...

## 5.10 MÓDULO MENÚ

Visualiza el menú principal.

## 5.11 MÓDULO MENÚ EN HTML

Visualiza el menú principal en HTML

## 5.12 MÓDULO MENÚ MAPA WEB

Visualiza el menú para el mapa web

## 5.13 MÓDULO NOTICIAS

Visualiza las últimas noticias

## 5.14 MÓDULO PERFIL DE ...

Visualiza el perfil del ciudadano, visitante, contratante, ...

## 5.15 MÓDULO PRIVACIDAD

Visualiza la capa para aceptar la privacidad.

## 5.16 MÓDULO REDES SOCIALES

Visualiza las redes sociales del Ayto.

## 5.17 MÓDULO TABLÓN DE ANUNCIOS

Visualiza los últimos anuncios.

## 5.18 MÓDULO VÍDEO DESTACADO

Visualiza el vídeo destacado.

## 5.19 MÓDULO ADMINISTRACIÓN VIRTUAL

Visualiza enlaces sobre la administración virtual.

## 6 TECLAS ACCESO DIRECTO

CTRL+F12, acceso al mantenimiento CTRL+ALT+T, ver las posiciones CTRL+ALT+M, ver los módulos y componentes

Autor: José Francisco Castillejo Molina

## CTRL+ALT+W, ver fichero de configuración

## 7 AYUDA

Desde la sección ayuda del cmsdip-pro podrás descargarte los manuales para el manejo del **cmsdippro.** 

Descarga del manual: CMSDip Manual técnico: CMSDip-pro Descarga manual editor CKEditor CKEditor